No. 1945993

システム ハード メニュー1 プリンタ メニュー2 ドットプリンタ(8490S) ドットプリンターProfessional8490S/Professional8490S2のインクカートリッジはどのよう 質問 に取り替えればよいでしょうか? 以下の手順で新しいカートリッジに交換してください。 回答

## ※カートリッジを交換する前に、かならずプリンターの電源を切ってください。

① トップカバーの左右のつまみに手をかけて上に持ち上げて開きます。

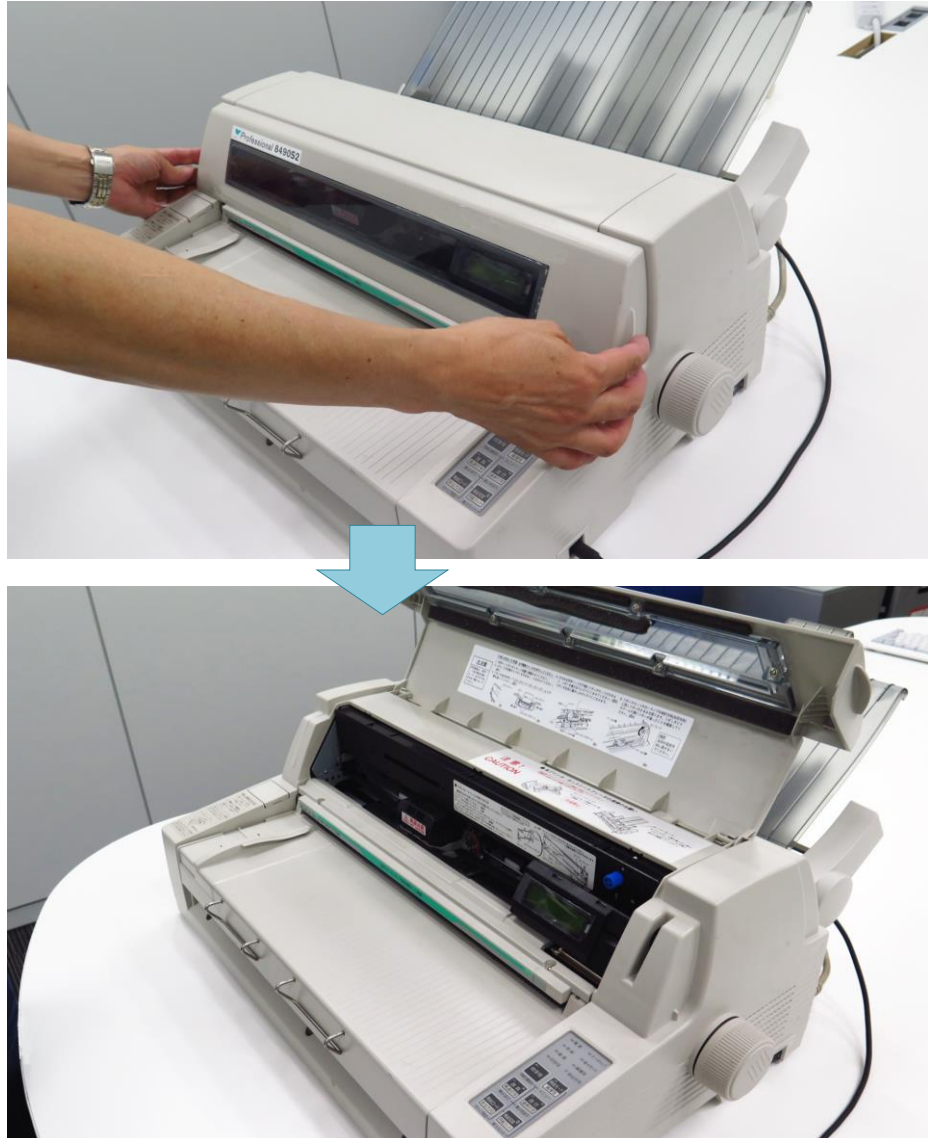

② 表示パネルを前に倒します。

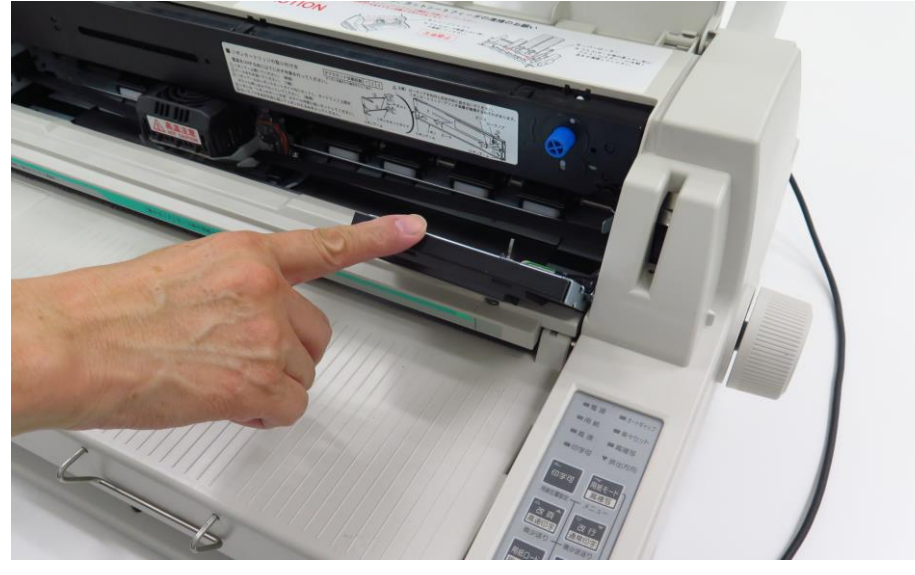

③「高温注意」と書いてある印字ヘッドを「リボンセット位置」に合わせます。

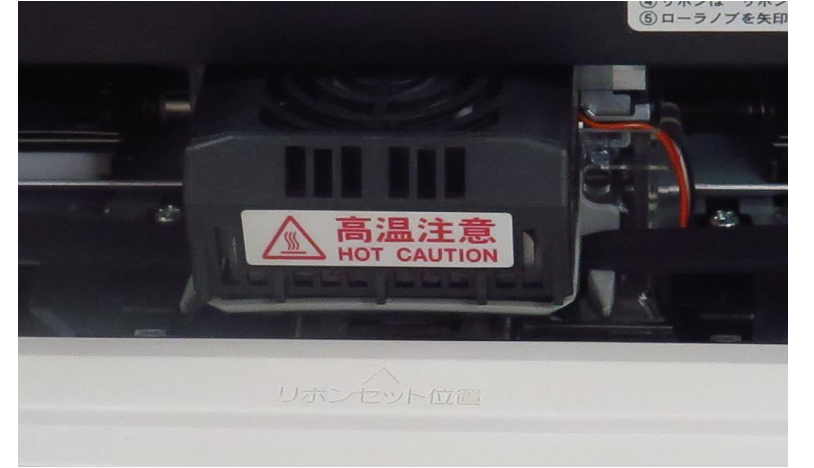

## !注意

印刷直後は印字ヘッドが高温に なっておりやけどの恐れがあります。 温度が下がるのを待って印字ヘッドを 動かしてください。

④リボンに両手をかけて、前に引き出します。

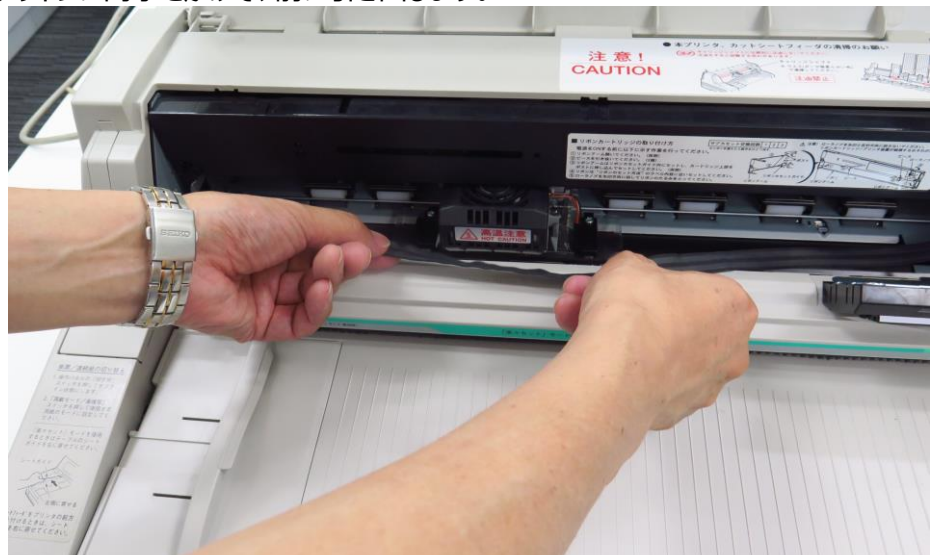

⑤ カセットを前に引いて取り外します。

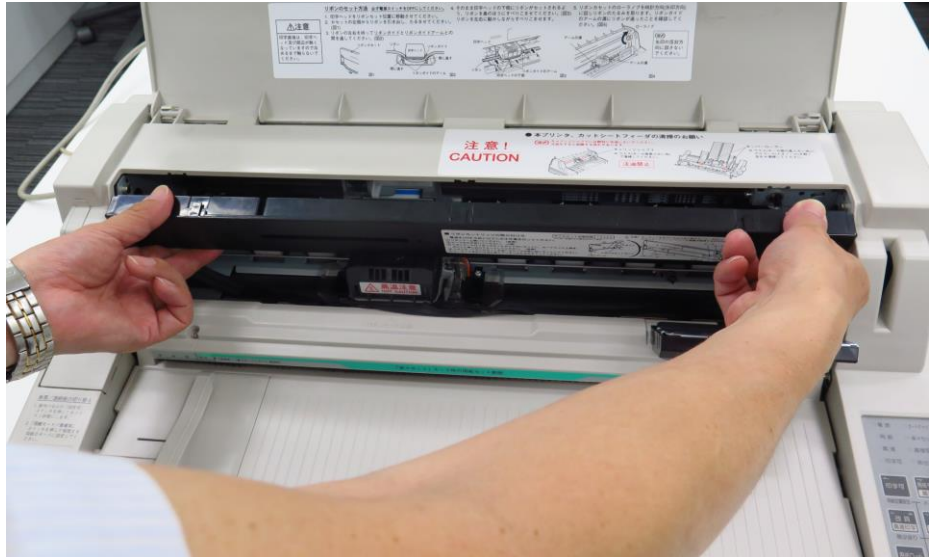

⑥ 新しいカセットのパッケージを空け、2箇所にある赤いピンを取り外します。

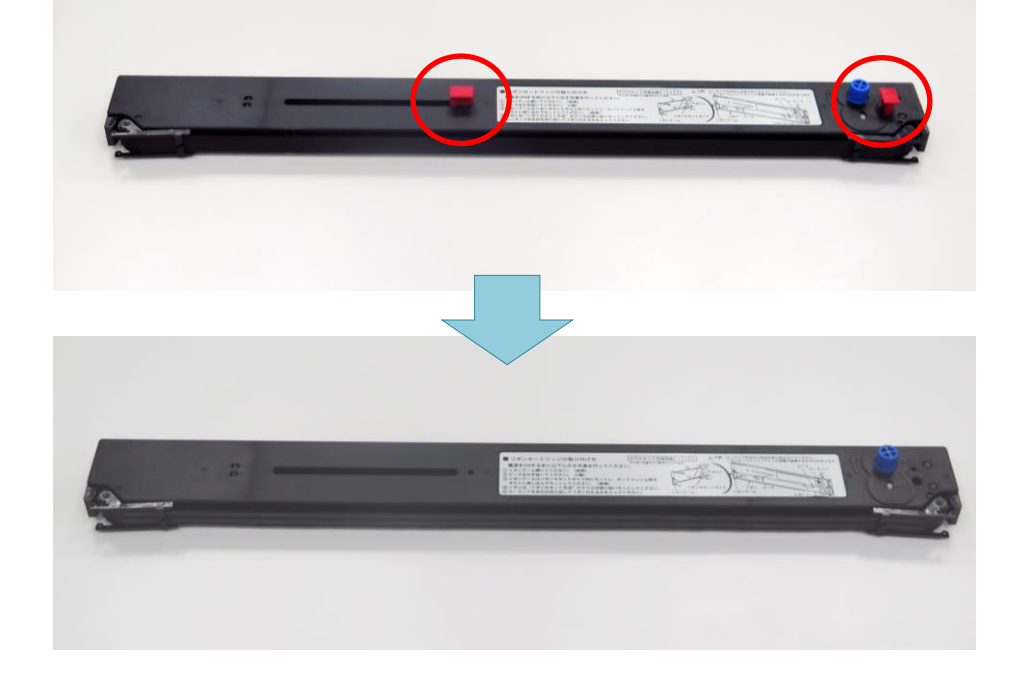

⑦ 両側のリボンアームを開きます。

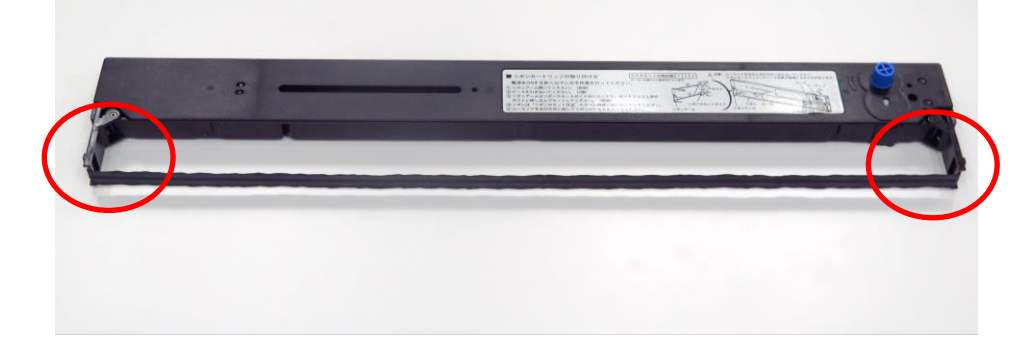

⑧ プリンター左右にある金具(リボンカセットガイド)の下にリボンアームが通るようにカセットをセットします。

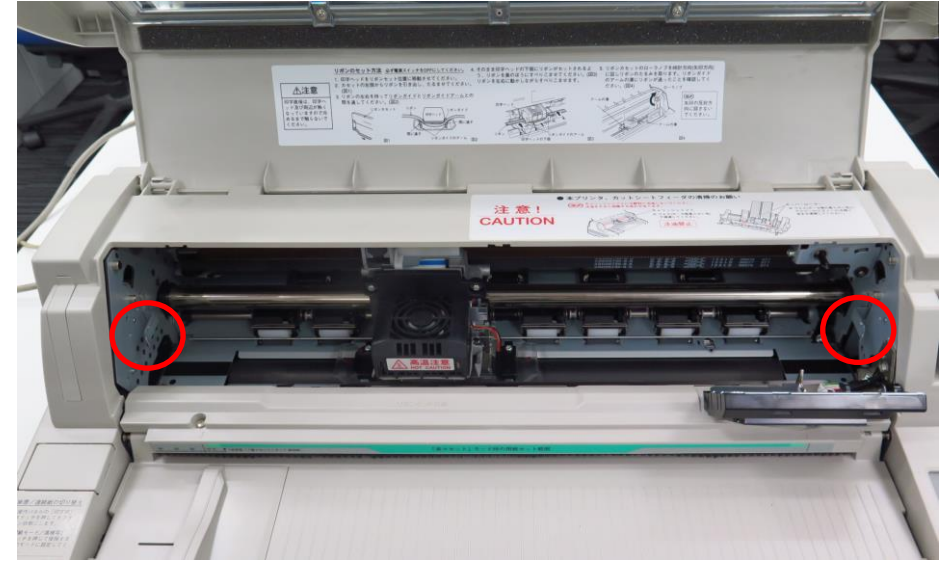

※リボンアームを金具の下に通したところ

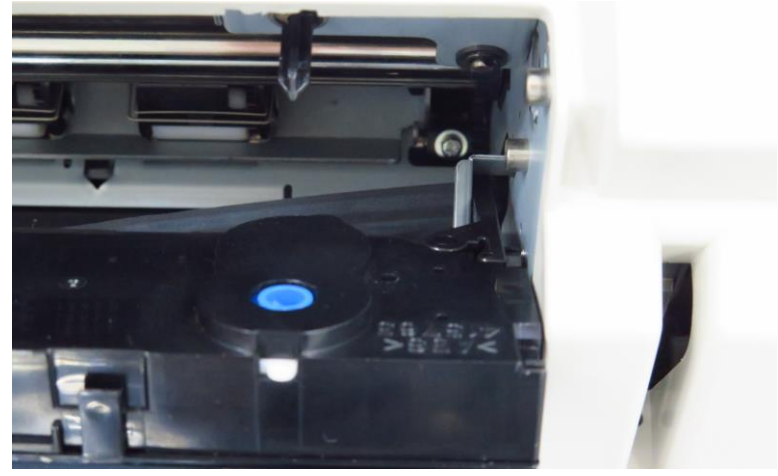

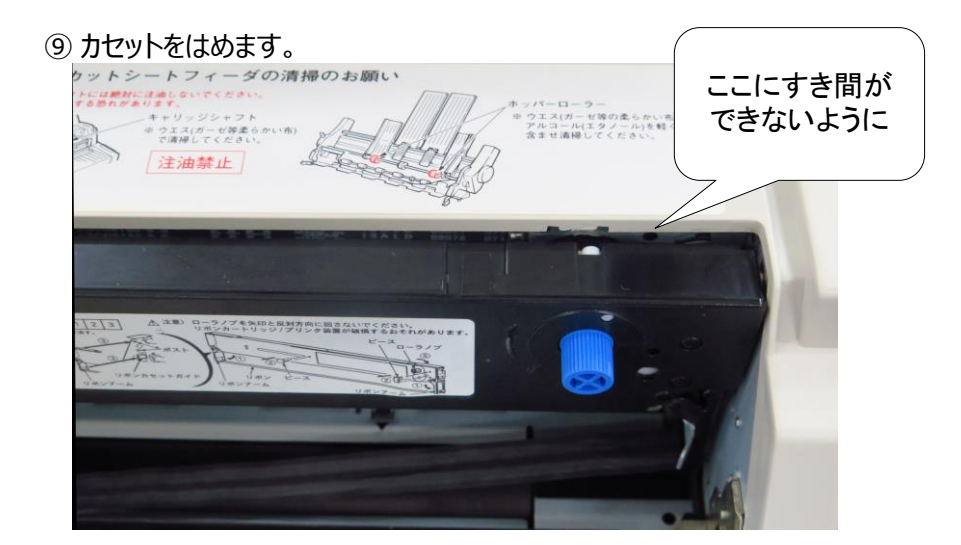

⑩ 印字ヘッド左右の金具(リボンガイドのアーム)の上にリボンを載せ、印字ヘッドの真下にリボンが来るようにします。

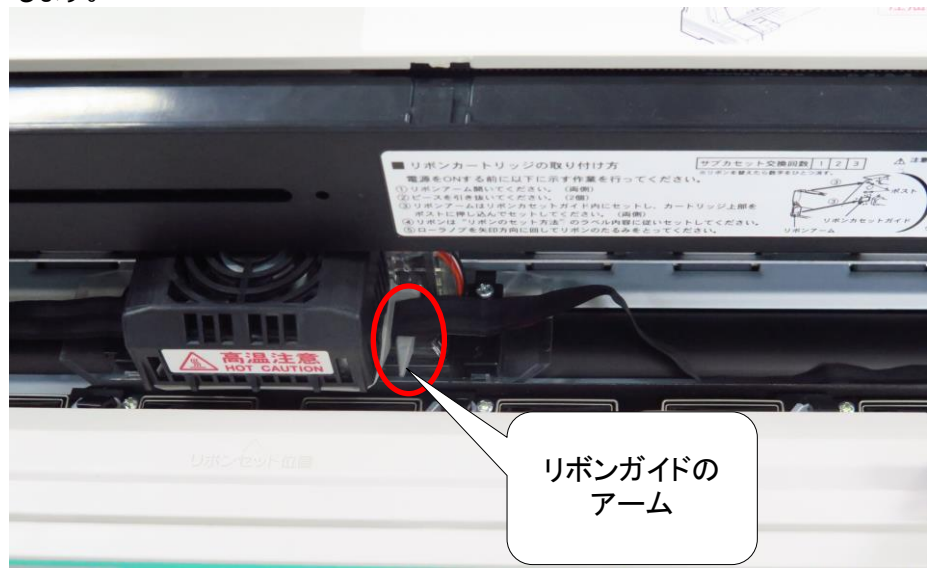

⑪ 青いつまみを時計周りに回してリボンのたるみを取ります。

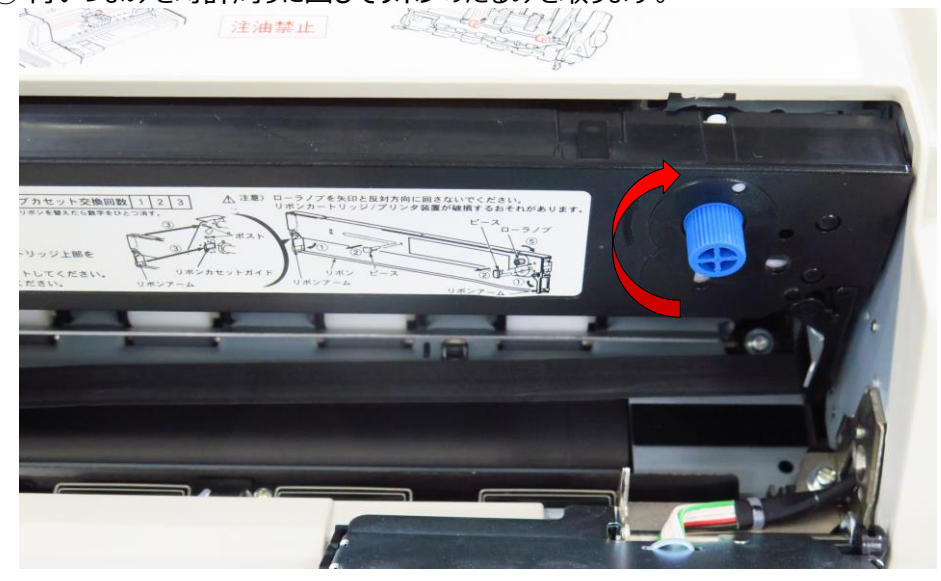

12 表示パネルを元に戻します。

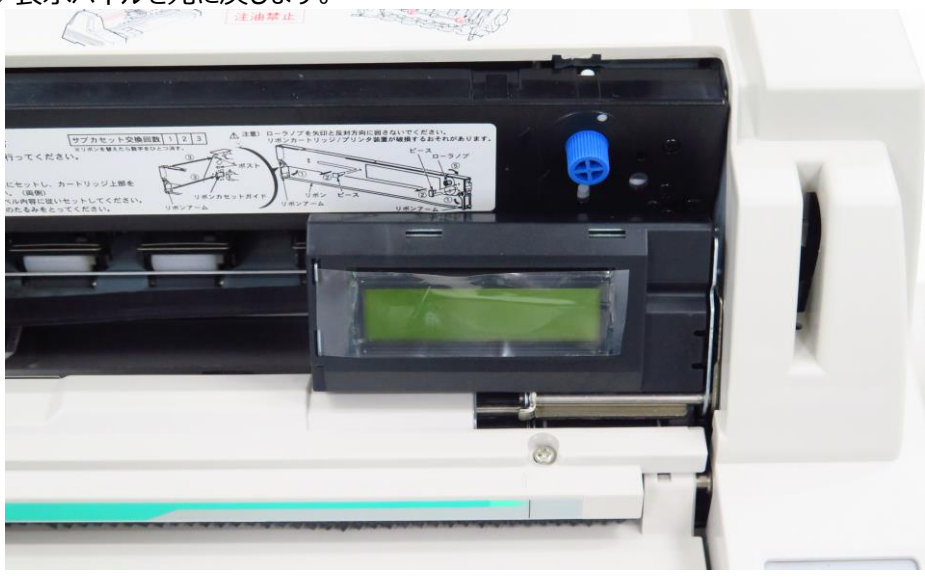

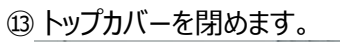

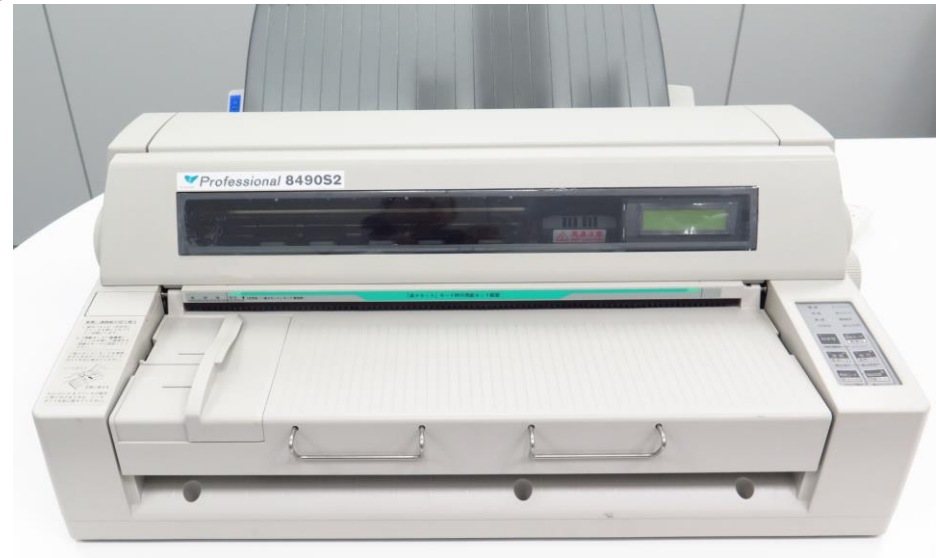

⑭ プリンターの電源を入れ、正常に印刷されるかを確認してください。